## **Update Your Login Information**

Last Modified on 07/13/2023 4:58 pm CDT

Update your login information whenever you need by using the My Account page.

- 1. In the top-right corner, click your username and select My Account. The My Account page opens.
- 2. To update your password:
  - a. In the System Access section, click the Click to Reset link.
  - b. Enter a new password.
  - c. Click the checkmark to save your changes.
- 3. To change your username:
  - a. Click Edit.
  - b. In the **System Access** section, click the Username box and enter your updated username.
  - c. Click Save.